# Hikvision rendszámolvasó adat lekérdezés új

Rendszám olvasási eredmények lekérdezése különböző felületekről.

# 1. iVMS-4200 telepítés

Amennyiben rendelkezésre áll kliensszámítógép a rendszerben, amin telepítve van az iVMS-4200 program, akkor lehetőség van a rendszámok lekérdezésére a rögzítőről vagy a kameráról. Viszont mindenképpen szükséges az első telepítésnél a Data Retreival centert telepíteni. Amennyiben ez a menüpont nem található meg az IVMS-ben úgy javasolt letörölni a szoftvert a gép újraindítása után pedig újra telepíteni.

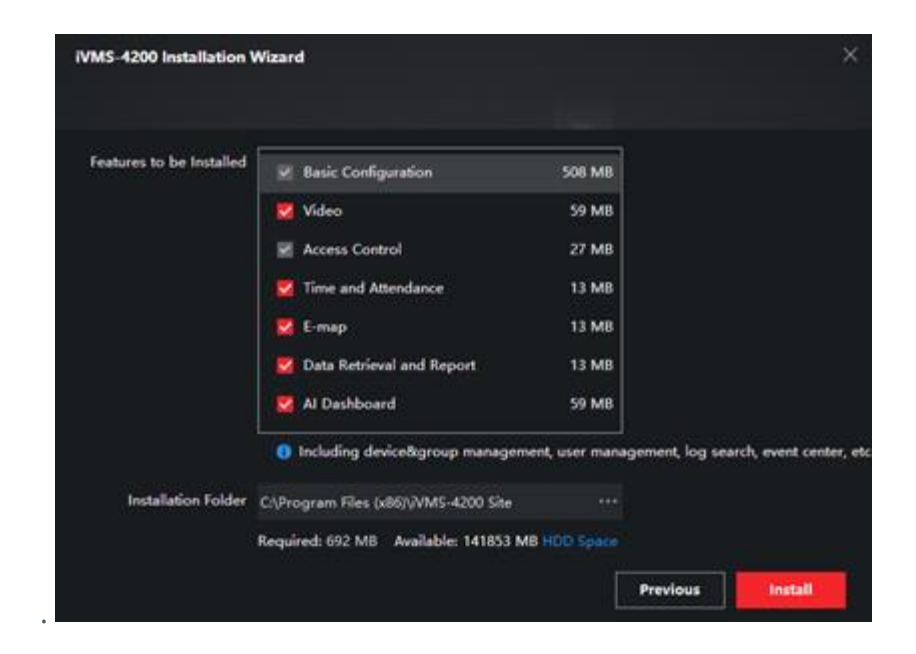

## Vegjegyzés

Minimum v3.1.6 verziójú iVMS-4200 szükséges.

# 2. Rendszám lekérdezése rögzítőről

Első lépésként mindenképpen a főmenüben "<sup>EEE</sup>" ki kell választanunk a **Adatlekérés** (Data Retrevialt), hogy tudjunk találatokat szűrni.

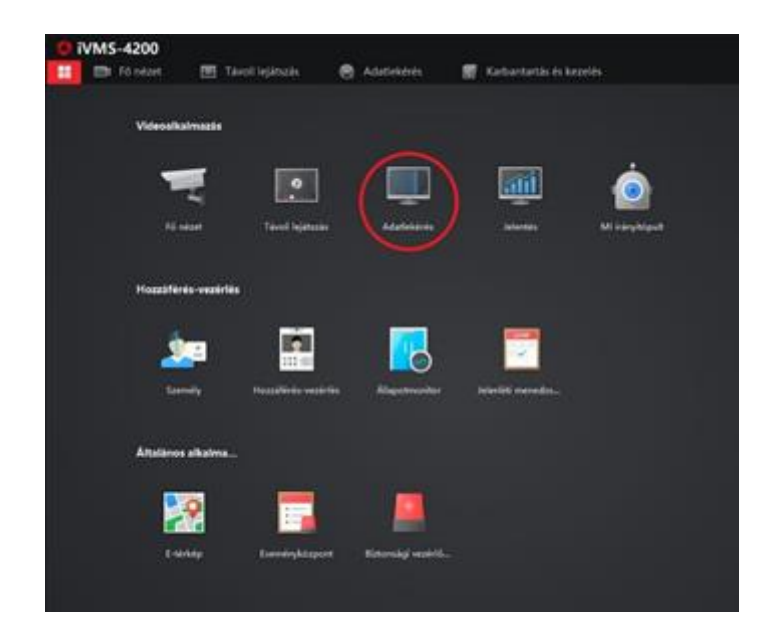

#### Megjegyzés

Ennek előfeltétele, hogy egy rögzítő fel legyen véve az iVMS-4200 szoftverben, amelyhez csatlakoztatva van egy rendszámolvasó kamera. Ennek a beállításához a Rendszámolvasás telepítési, programozási útmutató nyújt segítséget.

A Járműkeresés (Vehicle Retrieval) modulban a Kamera (Camera) részben meg kell keresni annak a rögzítőnek (vagy akár kamerának) a csoportját, amely tartalmazza azokat a kamerákat, amelyek rendszámolvasási feladatot látnak el. A kamera kiválasztása után lehetőség van egy adott időszak keresésére a Keresés itt (Search in) megadásával. Továbbá a Rendszám (Licence Plate) bekérő mezőben megadott rendszámrészlettel vagy a teljes rendszámmal szűkíthető a szűrés. A Fő típus "Jármű" (Major Type "Vehicle") legyen. A keresési feltételek megadása után a Keres "Search" gombbal kezdhető meg az eredmények lekérése.

| 0 iVMS-4200                     |                                                            |
|---------------------------------|------------------------------------------------------------|
| 88 Est Fo nezet                 | Tavoli lejatszás 🧑 Adatlekérés 🔘 📓 Karbantartás és kezelés |
|                                 | Keresés itt                                                |
|                                 | 03.27 00:00:00-03.27 23:59:59 📑                            |
| Arcvisszakeresés                | Fő tipus:                                                  |
| 🟩 Emberi testek keresése        | Jarma 🗸 🧹                                                  |
|                                 | Kamera                                                     |
| A utelkedeselemuer              | Keres Q                                                    |
| 📾 Järművek keresése             | 🝷 🗆 🗰 kultreri                                             |
| ×                               | 🖸 🔮 Camertreri                                             |
| ER Seiness keineser             | ) 🗋 🖬 admin                                                |
| 📧 Személy keresése gy 👻         | DS-2DFIX-AEL                                               |
|                                 | DS-2CDsheye)                                               |
| The Arclessmeres: peleienovezes | DS-9632NI-18                                               |
|                                 | > 🖸 🗰 RIEL                                                 |
|                                 |                                                            |
|                                 | ► □ <b>■</b> 7426                                          |
|                                 |                                                            |
|                                 |                                                            |

A Kép részben jelennek meg a szűrésnek megfelelő eredmények mozaikszerűen.
Az egyes eredményekre kattintva a Részletek részben megjelennek a detektálás egyéb paraméterei.

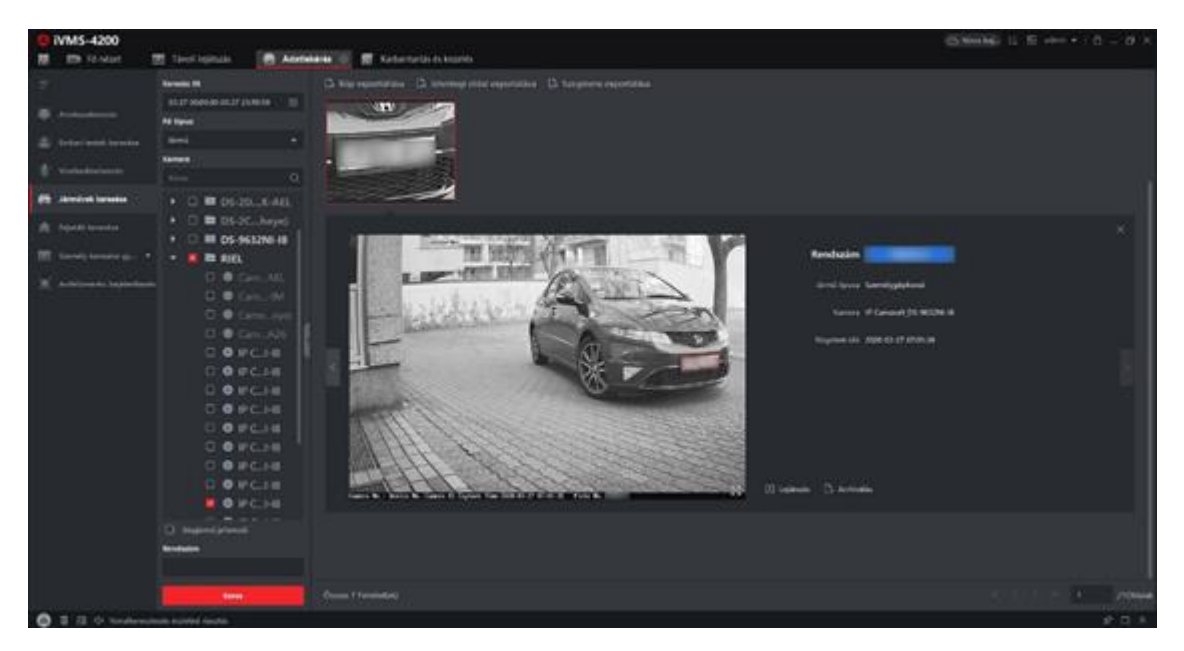

A **részletek** akkor látható amikor a bélyegképre rá kattintunk, amelyet a kamera hoz létre a megadott paraméterekkel, ez a kép exportálható és kinagyítható. A

kép alatt pedig lehetőség van egy rövid felvétel lejátszására, mely a detektálás időpontja körüli pár másodpercet tartalmazza.

### Vegjegyzés

Az exportált képen megjelenő adatok programozáskor a kamerában a Beállítások ->Közúti forgalom -> Picture (Kép) menüpontban szerkeszthetők, a rögzítőben pedig a Beállítások ->Járműészlelés -> Kép menüpontban.

 A bélyegképek kimentése az ablakban lévő eredmények kijelölése és az Export Picture gomb megnyomásával lehetséges. Ekkor meg kell adni egy mappát, ahova a kimentés megtörténik. Az Select all gomb segítségével minden az oldalon megjelenő találat kijelölésre kerül, a Cancel gomb segítségével minden kijelölés visszavonásra kerül.

A kimentett képen az előre beállított információk találhatóak meg az alsó szegélyen.

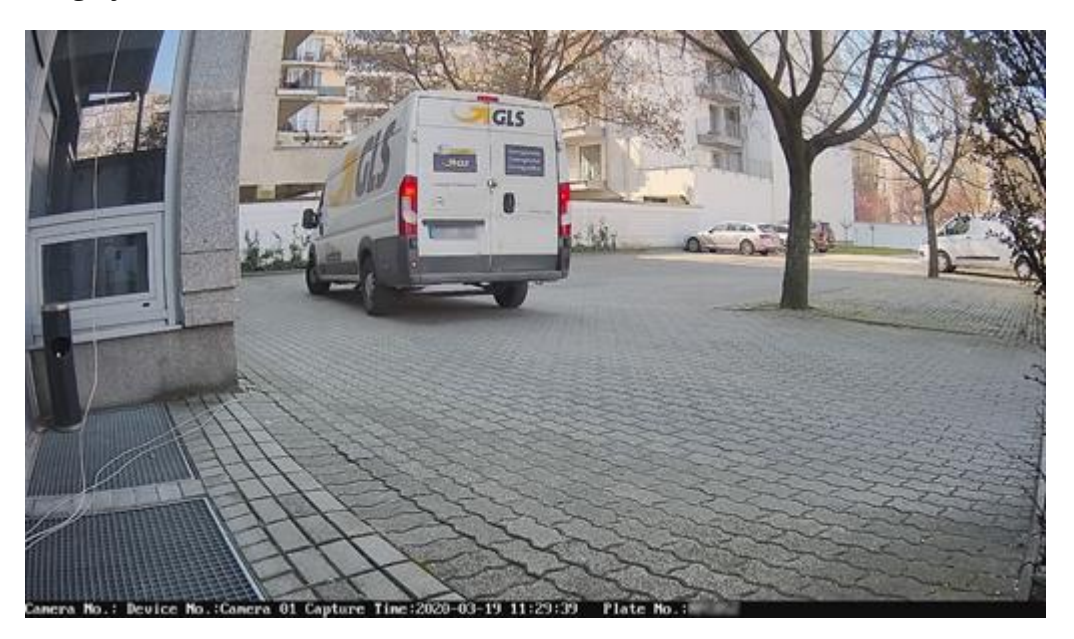

# 3. Rögzítő böngészőből elérhető felülete rendszámadat lekérdezéshez

A rögzítő böngészős felületére belépve a **Kép > Lekérdezési állapotok/paraméterek** résznél a **Kamera** segítségével ki kell választani azt a kamerát, amelyikről a lekérdezés történik. **Fájltípus** paraméternek a **Járműészlelés** értéket kell adni, valamint **Ország** paraméternek **All** paramétert kell megadni. A **Rendszámtábla száma** bekérő mezőben megadott rendszámrészlettel vagy a teljes rendszámmal szűkíthető a szűrés. Egy adott időszak keresése a **Kezdés idő** és a **Vége idő** megadásával történhet. A **Keresés** gombbal elindul a lekérés.

### Vegjegyzés

Ország paraméternek Hungary is választható, azonban így bizonyos esetekben nem sikeres az ország megállapítása, emiatt bizonyos rendszámok nem kerülnének kilistázásra.

| WENDOW.                | 60vp      | LARON Depicture                                                                                                    |                                           |                                          |          | A+      |             |
|------------------------|-----------|----------------------------------------------------------------------------------------------------|-------------------------------------------|------------------------------------------|----------|---------|-------------|
| entrities had somethin |           |                                                                                                    |                                           |                                          |          |         |             |
| statute Maple          | rance     |                                                                                                    |                                           |                                          |          |         | A Loom   A  |
| -                      | C faint   | F girse                                                                                                    | Property and                              | Tage of                                  | Familie  | Printed | E links     |
| Page and               | D AH      | and a president second second se                                                                                                    | 10100-00100-0010-00                       | 100 YO 100 YO 100 HO                     | 40110    |         | 3000        |
|                        | D.m.      | and a press of the press of the | 2010 40.00 10.10 AL                       | (00-00-00-00-00-00-00-00-00-00-00-00-00- | 40148    |         | 200         |
| in last dans           | - D #     | month, promotion and an entertained, post of                                                                                                    | 10000-00100-00-00.0F                      | 100-100-100-100-100-00 <sup>-1</sup>     | 1910     |         | (Circle)    |
|                        | (D. PP    | many president and a second second se | 30700-02-02 10 10 10 10                   | (00.00 - 00.00 - 00.00 - 00.00)          | 4110     |         | 1000        |
| -                      | - D ==    | particle, increase with some first (2,75,61)                                                                                                    | 2010/01/01/01 10:00                       | 100000-000000-000000                     | #12.40   |         | 100-00      |
| -                      | 10 pm     | 100000,0000000000000000000000000000000                                                                                                    | 2010-02-02-02-02-02-02-02                 | APPENDIX AND INC. (10, 10)               | 40.40    |         | Refera      |
|                        | - 13 AP   | and the process of the second part of the second part of the second pa | 37 *** 43 *** 13 *** 18                   | 10710 Aug 400 14 (m. M.                  | 10110    |         | (Stational) |
| -                      | Dist      | and a second second second second second second second second second second second second second second second                                                                                                    |                                           | and a second second                      | The last |         | Entrange .  |
| A 401 (M 12 - 401 ML   | - D FF    | and an an an an an an an an an an an an an                                                                                                    | 3010-02-08-10-10-36                       | 30 Ye 40 40 10 YE                        | 40.10    |         | Direct.     |
|                        | D 19      | and a construction of the local distance of the local distance of  | (2010)-02-02-02-02-02-02                  | 3010030101010104                         | 20148    |         | 20mm        |
|                        | 10 m      | period, and international second and (sizes, respect)                                                                                                    | 30100-021-021-021-021-04                  | and the second second second             | 40110    |         | diam.       |
|                        | E3 ##     | 1000 (1000 000 000 000 000 000 000 000 0                                                                                                    | 10103-00100-00100-001                     | (0010) (00 HB 10 HD 10)                  | 42.00    |         | Entres      |
| G times                | 25 419    | week, second week where a second                                                                                                    | 3816-42-48 10 11 34                       | (0190-0)-09-14-17-30                     | +1218    |         | (Direct)    |
|                        | E 24      | and a construction of the property of the                                                                                                    | (0010-00-0010) FT.34                      | (0010-00-00-00-00-00                     | 412.59   |         | Ribon .     |
|                        | 13 24     | served and an experimental server of the server of the ser | arrestation in the second                 | 2010/02/08 10 17 19                      | 42110    |         | Orbeir .    |
|                        | [] PH     | proba, presentation of set tablets, how                                                                                                    | (00100-002-001-002-002-002-002-002-002-00 | 100-00-001-000 F1 (-100-007              | 1518     |         | Dilvie .    |
|                        | 0.00      | second, approximation of administration, or form                                                                                                    | 10110-001-00-01-00-00                     | 2010/01/02 10:00                         | 10.00    |         | (Colorer    |
|                        | (C) 474   | and an and a state of the state of the state | 30 10 40 40 10 10 10 40 at                | 10110-00-00-00-00-00-00                  | +110     |         | and a       |
|                        | 10 14     | 100000, 20000000000000000000000000000000                                                                                                    | 3210-00000101000                          | (0.14) (0.16) (0.17) (0.10)              | 40110    |         | (Service)   |
|                        | (C) 440   | 4404 (1997) - Contraction (1997)                                                                                                    | 3410-0210-0210-0210                       | 0010-00-00-00-00-00-00                   | 0010     |         | 100         |
|                        | CT 494    | anised, participation (11) (21) (41) 4, 104,000                                                                                                    | 00-10-10-10 10 HUDE                       | 101102-002-002-002-002-002-002-002-002-0 | 1919     |         | Adda .      |
|                        | (C) 400 ) | and a constant of the state of the                                                                                                    | 2014-00-00 CO 19-08                       | and the second second                    | 0110     |         | Alter .     |
|                        | ID #11    | winted, Science and Colombics, 199, 201                                                                                                    | 30100-00100-01100-017                     | 30 YE AR 10 YE 10 YE                     | 1010     |         | Alterna .   |
|                        | F1.79     | solution and the second second second                                                                                                    | Management of Streep.                     | 0.0.0.00.00.00.00.00                     | 010.00   |         | Police      |

 Az eredmények listában jelennek meg a Fájllista részben, az Élőkép gombbal megtekinthetők az exportálható képek előnézete. A képek letöltése a Szám oszlopban a jelölőnégyzet bepipálása után a Letöltés gombbal indítható el.

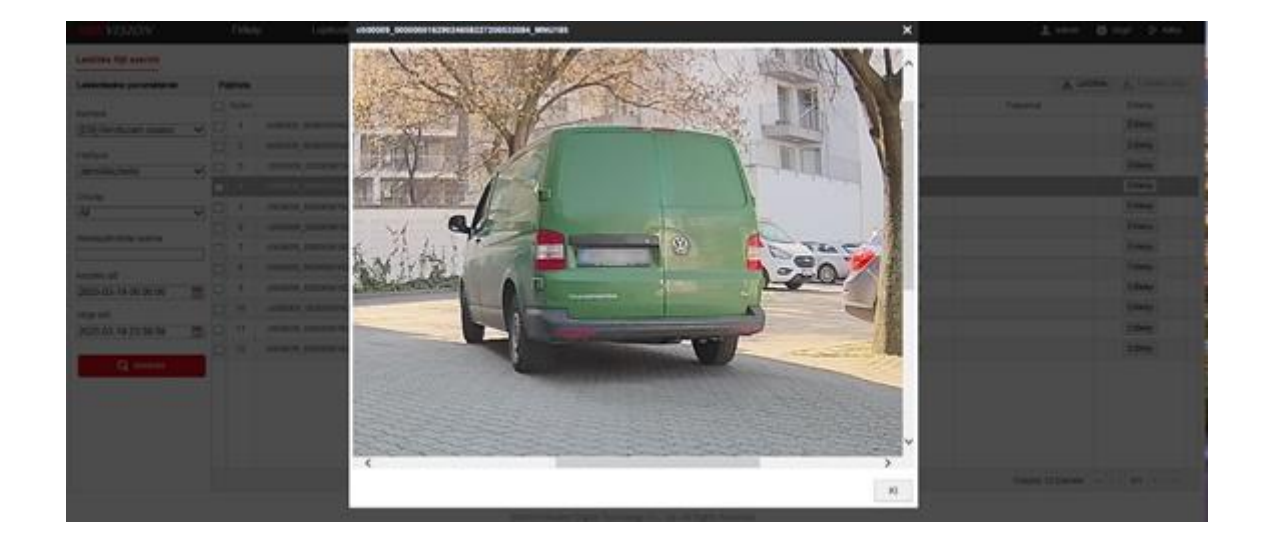

### Megjegyzés

Az élőkép nagyított módban jelenik meg így a lap föl/oldalra csuszkáival láthatjuk a kép többi részét.

# 4. Kamera böngészőből elérhető felülete rendszámadat lekérdezéshez

A kamera böngészős felületére belépve a **Kép menüpontban** nyitható meg az ablak, ahol a rendszámolvasási eredmények lekérése lehetséges. Az ablakban a **Fájltípus** legördülő menüből a **Járműészlelés** kiválasztása szükséges. A **Rendszámtábla száma** bekérő mezőben megadott rendszámrészlettel vagy a teljes rendszámmal szűkíthető a szűrés. Egy adott időszak keresése a **Kezdés idő** és az **Vége idő** megadásával történhet. A **Keresés** gombbal elindul a lekérés.

#### Megjegyzés

Ez a módszer csak akkor működőképes, ha a kamerában van SD kártya. Ilyenkor csak képeket ment, videófelvételt nem készít a kamera.

| HIKVISION®              |    |         | áp Lejátszás       | Kép                 | Beállítások     | Beállitások               |  |  |  |  |  |  |
|-------------------------|----|---------|--------------------|---------------------|-----------------|---------------------------|--|--|--|--|--|--|
| Letöltés fájl szerint   |    |         |                    |                     |                 |                           |  |  |  |  |  |  |
| Lekérdezési paraméterek | Fá | illista |                    |                     | ط ا             | etöltés 🛛 🛃 Lotoltós stop |  |  |  |  |  |  |
| Fáiltípus               |    | Szám    | Fájlnév            | īdõ                 | Fájiméret       | Folyamat                  |  |  |  |  |  |  |
| Járműészlelés V         |    | 1       | 20200319121124_Car | 2020-03-19 12:11:24 | 508 KB          |                           |  |  |  |  |  |  |
| Dendersémtékia eréme    |    | 2       | 20200319121308_Car | 2020-03-19 12:13:08 | 509 KB          |                           |  |  |  |  |  |  |
| Renuszamiabia szama     |    | 3       | 20200319124428_Car | 2020-03-19 12:44:28 | 548 KB          |                           |  |  |  |  |  |  |
| Kezdés idő              |    | 4       | 20200319125248_Car | 2020-03-19 12:52:48 | 533 KB          |                           |  |  |  |  |  |  |
| 2020-03-19 00:00:00     |    | 5       | 20200319130754_Car | 2020-03-19 13:07:54 | 520 KB          |                           |  |  |  |  |  |  |
| Vége idő                |    |         |                    |                     |                 |                           |  |  |  |  |  |  |
| 2020-03-19 23:59:59     |    |         |                    |                     |                 |                           |  |  |  |  |  |  |
| Q Keresés               |    |         |                    |                     |                 |                           |  |  |  |  |  |  |
| Archiválás              |    |         |                    |                     |                 |                           |  |  |  |  |  |  |
|                         |    |         |                    |                     | Oceans 5 Elemak | स्रोटि 44 सि.सि.          |  |  |  |  |  |  |

 Az eredmények lista szerűén jelennek meg, az exportálható képek előnézetére nincsen mód. (ez csak a rögzítőn keresztül lehetséges) A jelölőnégyzetek bepipálásával megadható, hogy mely képek kerüljenek letöltésre, majd a Letöltés gombbal elindítható a letöltés.

|                       |   |      |                    |                     | 1 ± Let   | 0865 20 111 |
|-----------------------|---|------|--------------------|---------------------|-----------|-------------|
| Faithern              |   | Solm | Fajloev            | 185                 | Farmfiret | Folyamat    |
| Järmütszielés 🗸       | 8 | 4    | 20200319/21124_Car | 2020-03-19 12 11 24 | SILKE     | Leithre     |
| Dark skatible seles   | 8 | 2    | 20200319121308_Car | 2020-03-19 12 13:08 | 500 00    |             |
| Henziszansacia szama  | 4 |      |                    |                     | SHERE     | $\sim$      |
| Kandala akh           |   | 4    | 20200319125248_Car | 2020-03-19 12:52:48 | 533 KB    |             |
| 2020-03-19 00:00:00   |   | 5    | 20200319130754_Car | 2020-03-19 13 07 54 | 520 KB    |             |
| Vége idő              |   |      |                    |                     |           |             |
| 2020-03-19 23:59:59 🛗 |   |      |                    |                     |           |             |

 A kamera által leolvasott rendszámokról készülő lista, ami tartalmazza, hogy mely rendszámok mikor kerültek leolvasásra az adott kamerán, az Archiválás menüpont segítségével menthető ki. Ilyenkor egy kiválasztott mappába egy .xls fájl kerül kimentésre, amely tartalmazza a kamera nevét, a rendszámot, a leolvasás időpontját és néhány egyéb információt.

| Szón | Eszköz | szóna | Csatorna | Rendszómtóbla szóma                                                                                                    | Rögzítési idő       | Orszóg        | pá1ya | Iróny   | Érvényesség% | Egyező eredmény |
|------|--------|-------|----------|----------------------------------------------------------------------------------------------------|---------------------|---------------|-------|---------|--------------|-----------------|
| 1    | Camera | 01    | D9       | MALE                                                                                                    | 2020-03-19 12:11:24 | Georgia(GBO)  | 1     | Vissza  | 100          | Más lista       |
| 2    | Camera | 01    | 09       | and the second second sec | 2020-03-19 12:13:08 | Georgia(GBO)  | 1     | Blóre . | 99           | Más lista       |
| 3    | Camera | 01    | D9       | and and                                                                                                    | 2020-03-19 12:44:28 | EU            | 1     | Blőre   | 0            | Mús lista       |
| 4    | Camera | 01    | D9       | AND CO.                                                                                                    | 2020-03-19 12:52:48 | Georgia(GBO)  | 1     | Vissza  | 100          | Mús lista       |
| 5    | Camera | 01    | D9       | Marca Contractor                                                                                                    | 2020-03-19 13:07:54 | Hungary (HUN) | 1     | Vissza  | 100          | Mús lista       |
| 6    | Camera | 01    | D9       | and same                                                                                                    | 2020-03-19 13:21:31 | EU            | 1     | Vissza  | 0            | Mús lista       |

### **/**legjegyzés

Semmiképp ne használja a webes felület elérésére az Internet Explorer-t. Egy IE hiba folytán a kimentett képeket nem a kijelölt letöltési helyre menti, így vagy nem lehet egyáltalán vagy nagyon nehezen lehet megtalálni.

?

# 5. Rendszámok valós idejű megjelenítése

Lehetőségünk van a valós idejű rendszám olvasásást is figyelemmel követni amennyiben erre szükség van, viszont néhány módszernél vannak határok mikre is képes így nekünk kell majd az ügyfélnél meghatározni melyikre is lehet szüksége.

## <u>1.Webes felületen történő rendszám figyelés. (Real Time LPR funkció)</u> <u>?</u>

Az új iDS kamera szériánál a webes felületen be kell lépnünk egy "Smart Display" menüpontban ami a felső menüsávban található. A funkció megfelelően IE11.0.9600.17843 vagy annál újabb böngészőt támogat (Internet Explorer). De tesztjeink alapján Chromba is vagy annak IE tabjában is futhat. Viszont előfordulhatnak megjelenítési hibák ilyenkor Az Internet Explorer használata javasolt.

| HIKVISION®   | Élőkép                               | Lejátszás | Ке́р | Alkaimazás | Beállítások | Smart Display                  |                               |                   |                                                                   |             |                             |              | 👤 admin                                  | 🕜 Súgó                         | E+ кайр |
|--------------|--------------------------------------|-----------|------|------------|-------------|--------------------------------|-------------------------------|-------------------|-------------------------------------------------------------------|-------------|-----------------------------|--------------|------------------------------------------|--------------------------------|---------|
|              | 3 2007A2660.F IE<br>10-11-2021 11:40 | 216       |      |            |             |                                | 7 9 9                         | Real-time Analyza | Kameta neve<br>Rendszántá<br>License Plat<br>Járnűmária<br>Ország | IDS-2CD7A24 | Jamil Sposa<br>Moving Dirk. | Regulter tot | 2021-10-14 1<br>Järnä sche<br>Könyvtämär | 1:36:54<br>Fekete<br>otherList |         |
| Järmäeszteks |                                      |           |      |            | 8200        | 0 Hilvester Destar Technologie | to Co. 114 All Rober Reserved |                   |                                                                   |             |                             |              |                                          |                                |         |

Az élőkép mellet a jobb oldalt az utolsó járművünk részletes adatait láthatjuk amiket beállítottunk mit tegyen rá a rendszám találatunkra. Alul pedig kis index képeket a rendszámokkal mit olvasott a kamera. Amennyiben valamelyikre rákattintunk felugró ablakban visszanézhetjük a részletesebb ellemzést.

### ONTOS!

Amennyiben a böngésző ablaka frissül, vagy bezáródik. Az addigi találatokat/olvasásokat nem fogja mutatni. A funkció addig fut amíg a "Smart Display" ablak meg van nyitva. Amennyiben ellépünk egy másik menü pontba a funkció újra indul és az ablakunk üres lesz.

#### ?

### 2. Rögzítő helyi felületén való valós figyelés

Helyi monitoron target classificationnél kel kiválasztani a vehicle detection. Ilyenkor a bal oldalt dobálja a rendszámokat kis index képpel és írja alatta melyik csatorna olvasta. Erre kattintva visszajátszott felvételt kapunk nagyitott kép nincs, vagy plusz információ a járműről. Amennyiben ellépünk más menüpontban ezek a találatok ki törlődnek és , ha közben van olvasás azt nem dobja vissza. Hasonlóan mint a webes megjelenítésnél. De míg ott egy kamera egy ablak itt egy monitoron tudjuk megjeleníteni több kamerát és az indexképben írja melyik csatorna (kamera)

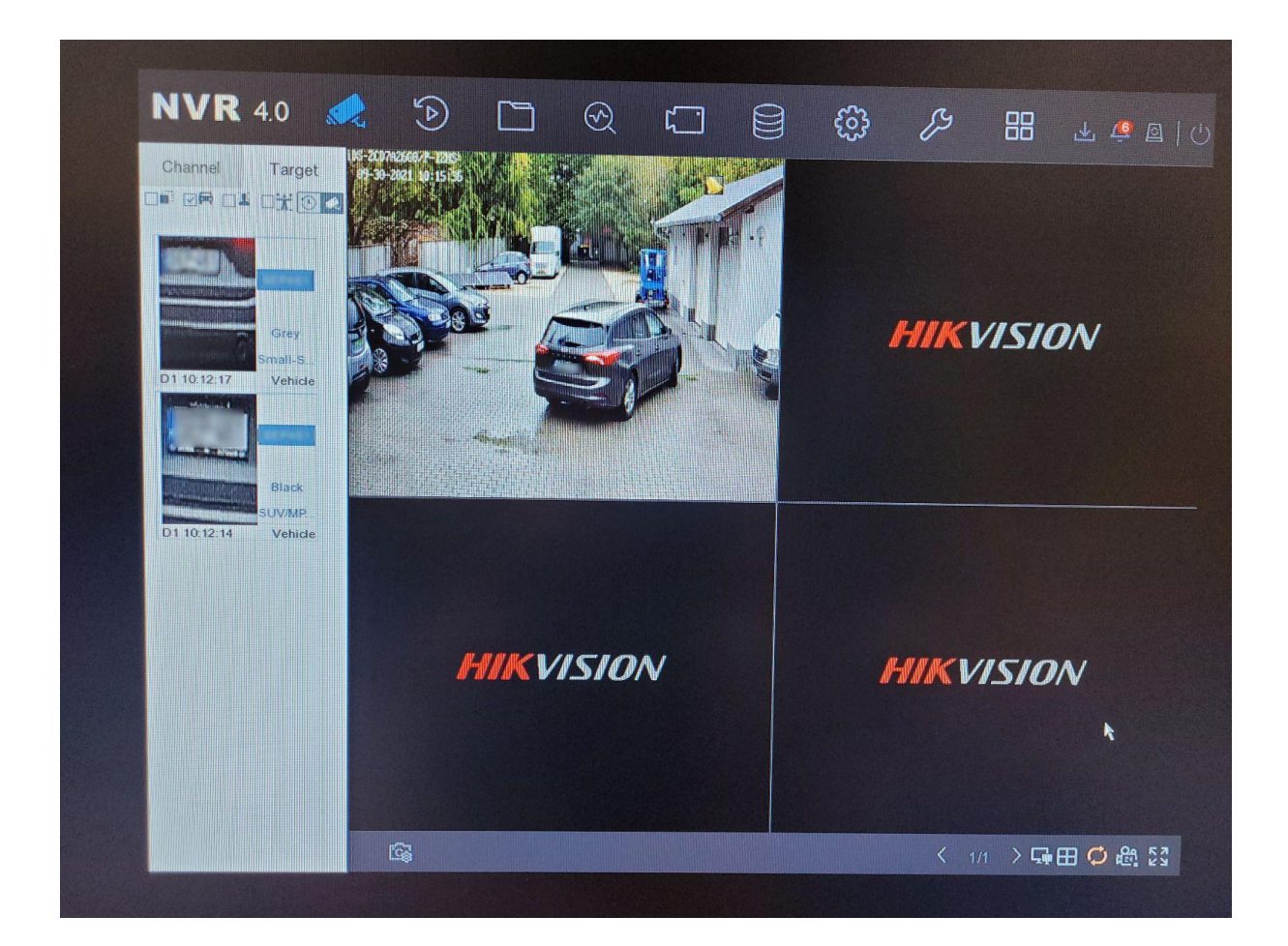

## 3. IVMS-ben való valós megjelenítés

Másik lehetőség IVMS-ben AI Dashboard alkalmazása. (Ezt az IVMS telepítésénél kell kipipálni és az IVMS-ben egy plusz funkció. Csak a nagy IVMS-ben érhető el.) Traffic Accident alarm rész kell ki választani miután a AI dashboard elindult. Itt a fogaskerékre kattintva a road trafficet beállítva, kapunk találatokat majd. A rögzítőben minden listára engedélyezni kell a központ értesítését. Ennek hiányában nem fogja küldeni az IVMS a rendszám olvasásokat. Majd az IVMS felvett rögzítőnket/kameránk élőképét kell megnyitnünk. A kamera/rögzítő képét behívva **2** csatornán tudjuk monitorozni az eredményeket. Több csatornát sajnálatosan nem lehet nézni. HikCentrálban viszont nincs ez a korlát.

Itt is amennyiben becsukjuk ezt a különálló ablakot a találatok törlődnek. Vissza keresni persze mindegyiknél lehet de a valós idejű monitorozás csak futó ablakokban megy.

| ■ Traffic Accident Ala ▼                                                                                                    |                                                                                       | (@)- × |
|----------------------------------------------------------------------------------------------------|---------------------------------------------------------------------------------------|--------|
|                                                                                                    |                                                                                       |        |
|                                                                                                    |                                                                                       |        |
| Search Contraction of the search of the search of the sear |                                                                                       |        |
| T 🛅 NVR                                                                                                    | ×                                                                                     |        |
| IP Cameral1_NVR                                                                                                    |                                                                                       |        |
| IP Camera1_NVR                                                                                                    | Configure                                                                             |        |
| IP Camera2_NVR                                                                                                    | Configure                                                                             |        |
| IP Camera3_NVR                                                                                                    | Display Conten Road Traffic +                                                         |        |
| IP Camera4_NVR                                                                                                    |                                                                                       |        |
| IP Camera5_NVR                                                                                                    | Road Traffic                                                                          |        |
| IP Camera6_NVR                                                                                                    | 1979) 📋 Alarm Time 💆 Vehicle Type 🔤 License Plate 📋 License Plate Color               |        |
| IP Camera7_NVR                                                                                                    |                                                                                       |        |
| New Group1                                                                                                    | 🖉 Vehicle Color 📓 Vehicle License Plate Type 🖂 License Flate Confidence 🗍 Color Shade |        |
| NVR lpr                                                                                                    |                                                                                       |        |
| 10.0.4.160                                                                                                    |                                                                                       |        |
| 10.0.4.165                                                                                                    | Vehicle Brand                                                                         |        |
| iel_support                                                                                                    |                                                                                       |        |
| New Group2                                                                                                    |                                                                                       |        |
| E LPR                                                                                                    | Save Picture                                                                          |        |
| 🖿 viragz                                                                                                    | Saving Path Dr/Traffic Picture View                                                   |        |
| Kultéri                                                                                                    |                                                                                       |        |
| 🛅 Bekéri                                                                                                    | Cancel Cancel                                                                         |        |
| 10.0.4.62                                                                                                    |                                                                                       |        |
| 10.0.4.60                                                                                                    |                                                                                       |        |
| ▶ 🛅 192.168.1.65                                                                                                    |                                                                                       |        |
| 192.168.1.165                                                                                                    |                                                                                       |        |
| 192.168.1.166                                                                                                    |                                                                                       |        |
| * 🖿 NX                                                                                                    |                                                                                       |        |
| IP Cameral_NXi                                                                                                    |                                                                                       |        |
|                                                                                                    |                                                                                       |        |
|                                                                                                    |                                                                                       |        |
|                                                                                                    |                                                                                       |        |

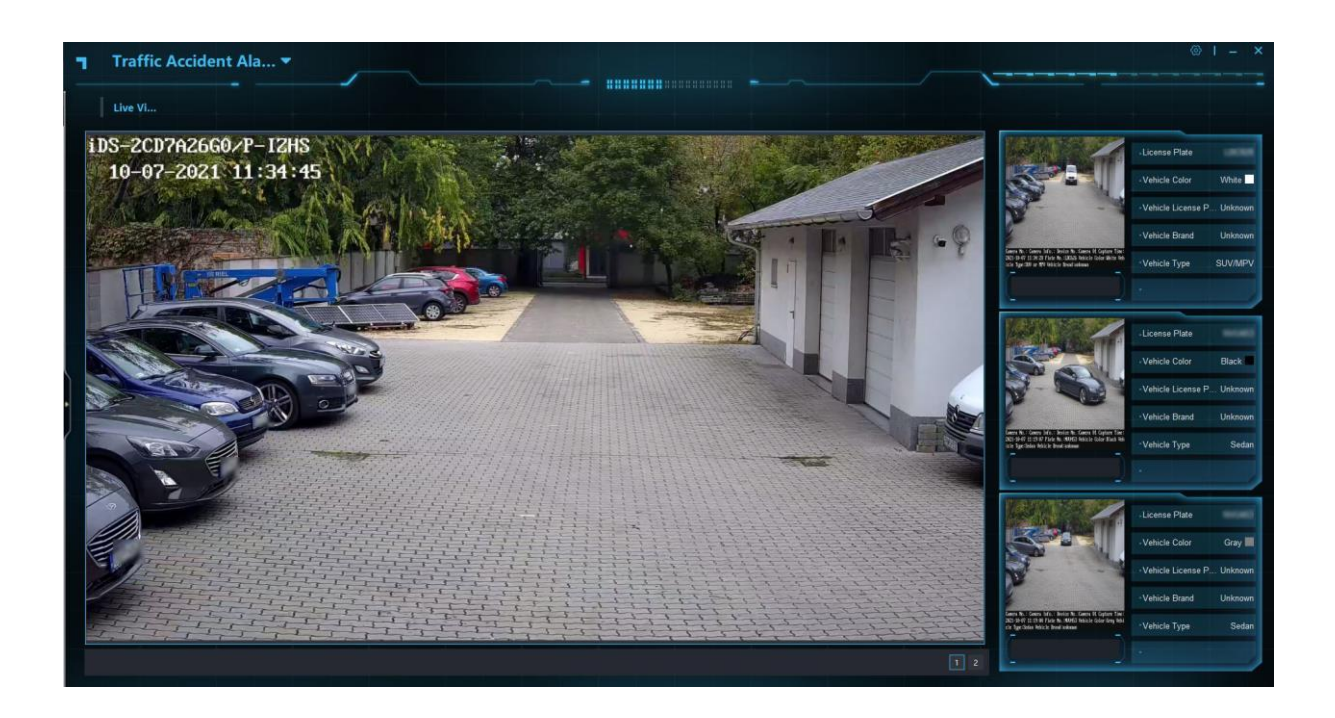

## 4. HikCentralban való megjelenítés

HikCentralal való monitorozás. Itt is fontos a központ értesítése, hogy be legyen kapcsolva. Viszont az élőkép jobb oldalán látjuk a találatokat ebben az esetben. Itt

rögtön listához is tudjuk adni a rendszámunkat amennyiben az egyik listában sem szerepel de szeretnénk hozzá adni. Így nem kell a webes résznél hozzá adni, vagy excelben beimportálni. Emelet a képre/videóra rá tudunk menni, amennyiben nagyobban akarjuk megnézni mit olvasott a kameránk.

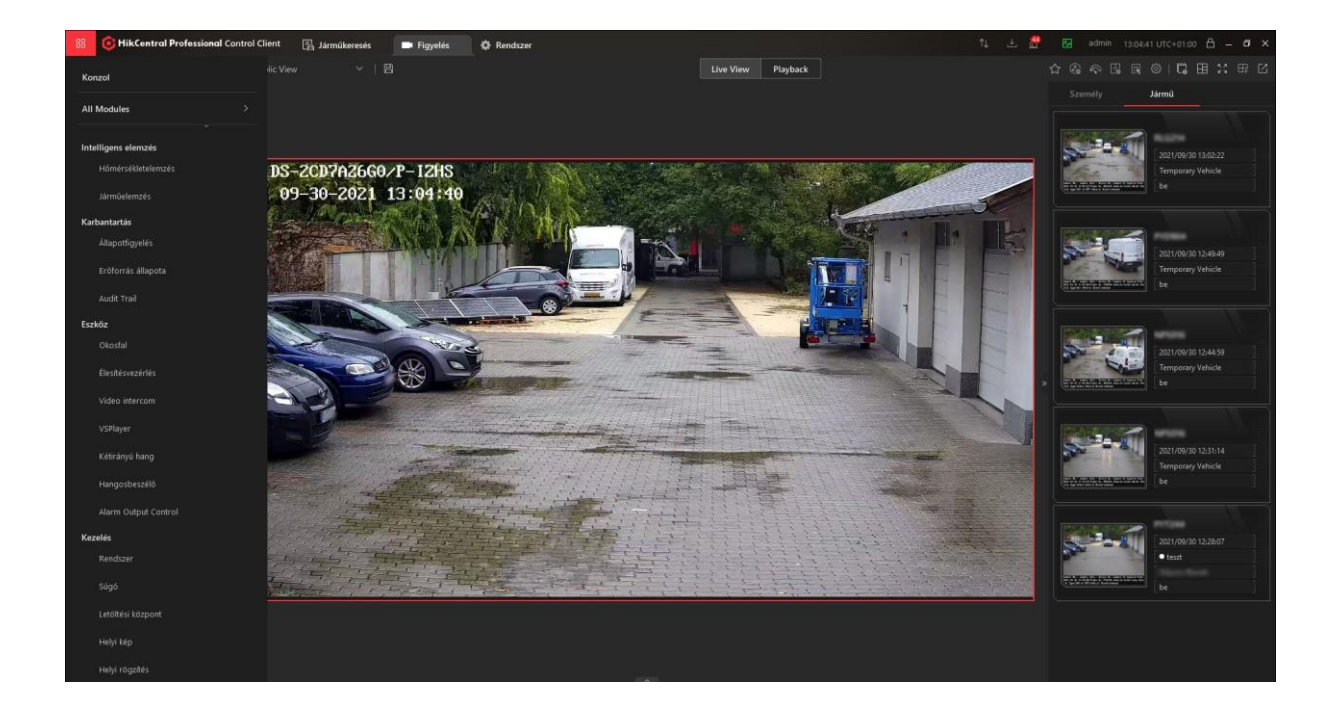

Középső ikon a listához adás, a nagyító ikon a képre/videóra ugrás, a zászló a címkével ellátás.

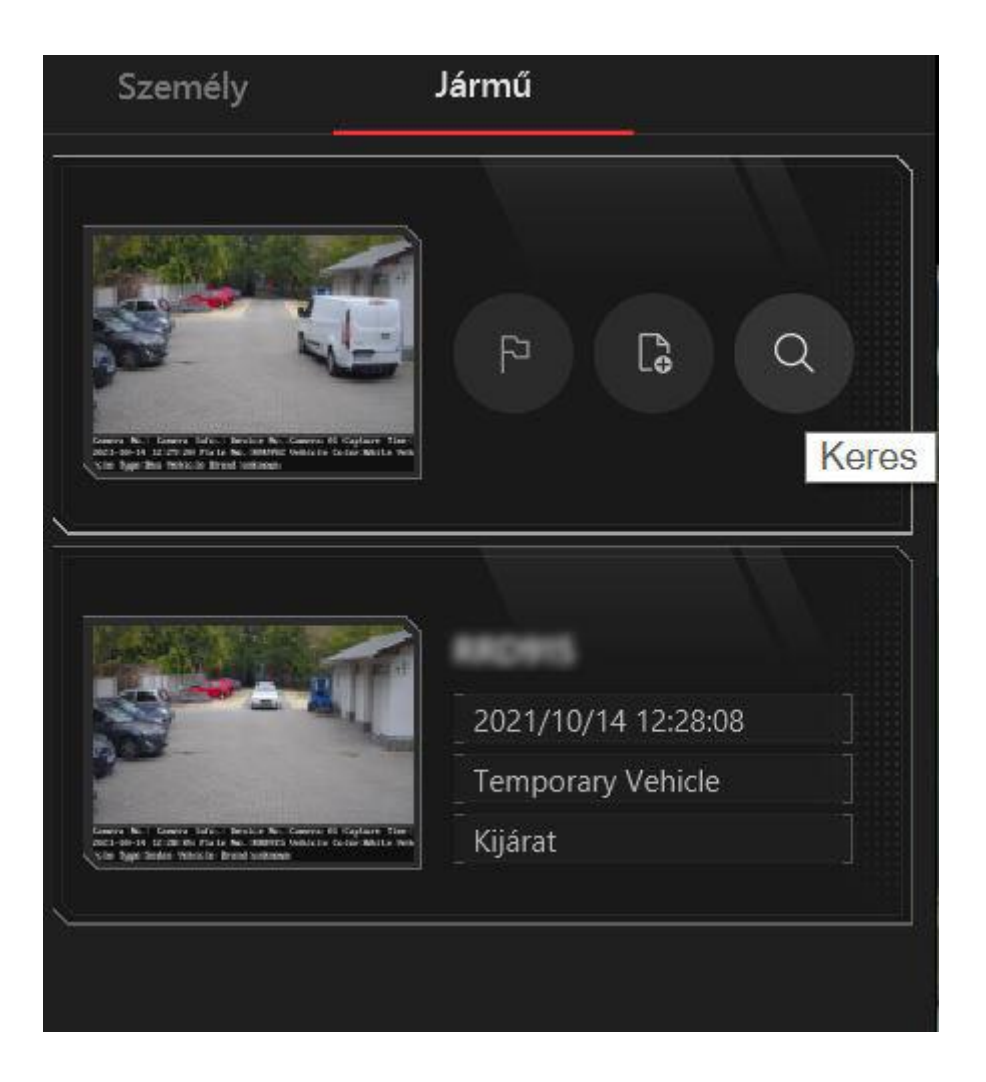